## Guide complet d'inscription en ligne au Forum 2014 de l'OCDE

Quand vous recevrez votre e-invitation :

Je souhaite participer

Si vous souhaitez assister au Forum de l'OCDE 2014,

cliquez sur « Je souhaite participer ».

**Je décline votre invitation** Si vous ne participerez pas au Forum de l'OCDE 2014, cliquez sur « Je décline votre invitation ».

| Dans le cas où vos<br>coordonnées complètes<br>sont déjà dans le système<br>de l'OCDE (avec tous les<br>champs obligatoires) :                                                                                | Vous serez automatiquement inscrit.<br>Si nous n'avons pas vos coordonnées complètes, vous serez<br>invité à mettre à jour vos coordonnées avant que votre<br>inscription soit prise en compte ( <i>voir ci-dessous</i> ). |
|----------------------------------------------------------------------------------------------------|----------------------------------------------------------------------------------------------------|
| Si vous ne possédez pas<br>de compte MyOECD / Si<br>vous avez oublié votre<br>mot de passe :                                                                                                    | Veuillez réinitialiser votre mot de passe et suivre les instructions<br>à partir de la « <b>Section I</b> ».                                                                                                    |
| Si vous possédez déjà un<br>compte MyOECD et vous<br>connaissez votre mot de<br>passe, MAIS vous avez<br>besoin de mettre à jour<br>vos informations<br>personnelles (avec tous<br>les champs obligatoires) : | Veuillez-vous connecter avec vos identifiants. Une fois que vous<br>vous êtes identifié, veuillez suivre les instructions de la<br>« Section II ».                                                                         |

## SECTION I. SI VOUS NE POSSÉDEZ PAS DE COMPTE MYOECD / SI VOUS AVEZ OUBLIÉ VOTRE MOT DE PASSE

**1<sup>e</sup> étape.** Utilisez le lien «Reset Password », si vous n'avez pas de compte *MyOECD* ou n'avez pas vos identifiants, afin d'activer votre compte et choisir un nouveau mot de passe.

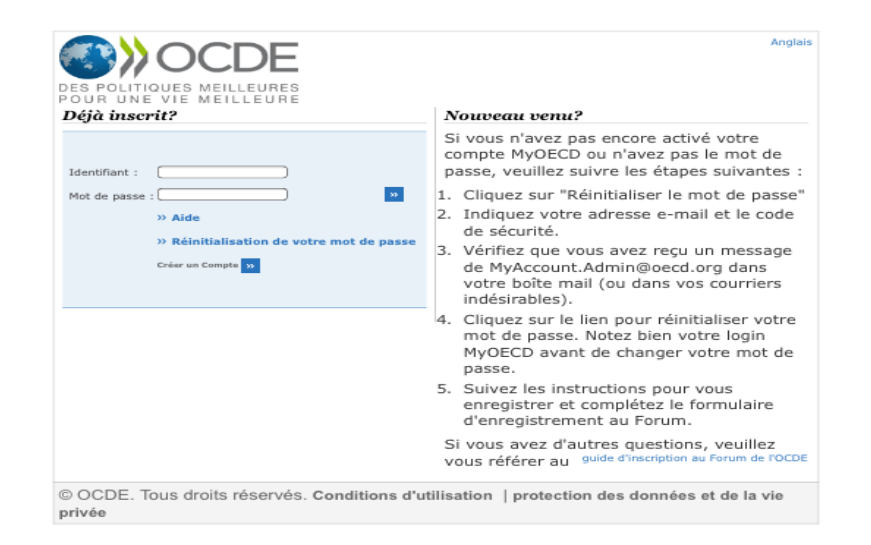

**2<sup>e</sup> étape.** Sur la page suivante, il vous est demandé de fournir une adresse e-mail et de copier les caractères affichés à l'écran. Cliquez ensuite sur « Suivant » afin de recevoir l'e-mail vous permettant de réinitialiser le mot de passe de votre compte *MyOECD*.

| OCDE                                                                               | Engl                                                        |
|------------------------------------------------------------------------------------|-------------------------------------------------------------|
| ES POLITIQUES MEILLEURES<br>OUR UNE VIE MEILLEURE                                  |                                                             |
| Mon compte - Réinitialisation du mot                                               | de passe                                                    |
|                                                                                    |                                                             |
| nail :                                                                             |                                                             |
| rci de bien vouloir recopier les caractères de<br>nage ci-dessous : *              |                                                             |
| Jewigs S                                                                           |                                                             |
| Suivant                                                                            |                                                             |
|                                                                                    |                                                             |
|                                                                                    |                                                             |
|                                                                                    |                                                             |
| CDE. lous droits reserves. Conditions d'utilisation   Politique de confidentialité | Contactez-nous   Aide/FAQ   MonOCDE   Plan du site   Englis |
|                                                                                    | English                                                     |
| DES POLITIQUES MEILLEURES                                                          |                                                             |
| POUR UNE VIE MEILLEURE                                                             |                                                             |
| Mon compte - Réinitialisation du mot                                               | de passe                                                    |
| Un email va être envoyé à votre adresse emai                                       | afin de confirmer votre demande                             |
| de changement de mot de passe.<br>Si vous ne vovez pas set email dans votre hoi    | a de réception marci de vérifier                            |
| Si vous ne voyez pas cet eman dans votre bon                                       | solicités ou vérifier votre boite                           |
| s'il ne se trouve pas dans celle des emails non                                    |                                                             |
| s'il ne se trouve pas dans celle des emails nor<br>de réception un peu plus tard.  |                                                             |
| s'il ne se trouve pas dans celle des emails nor<br>de réception un peu plus tard.  |                                                             |
| s'il ne se trouve pas dans celle des emails nor<br>de réception un peu plus tard.  |                                                             |
| s'il ne se trouve pas dans celle des emails nor<br>de réception un peu plus tard.  |                                                             |

**3<sup>e</sup> étape.** Vérifiez dans votre boîte de réception (ou bien votre boîte spam) si vous avez reçu un e-mail de MyAccountAdmin@oecd.org. Ouvrez cet e-mail et cliquez sur le lien « I want to reset my password ».

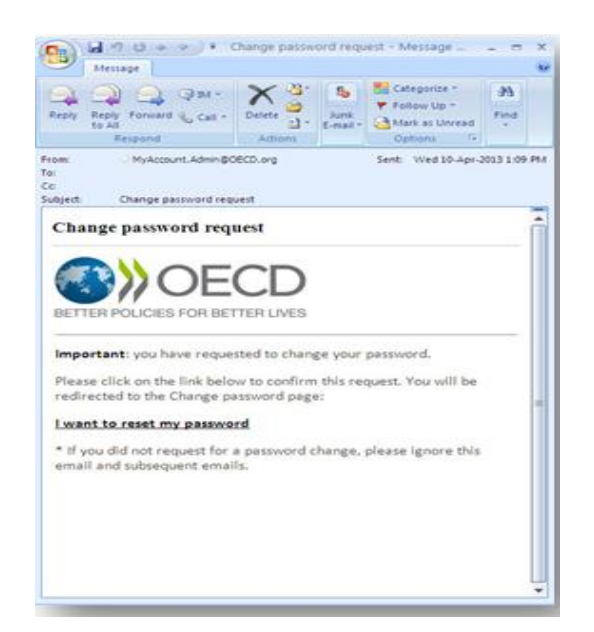

**4<sup>e</sup> étape.** Vous serez ensuite redirigé vers la page où vous pouvez réinitialiser le mot de passe de votre compte *MyOECD*.

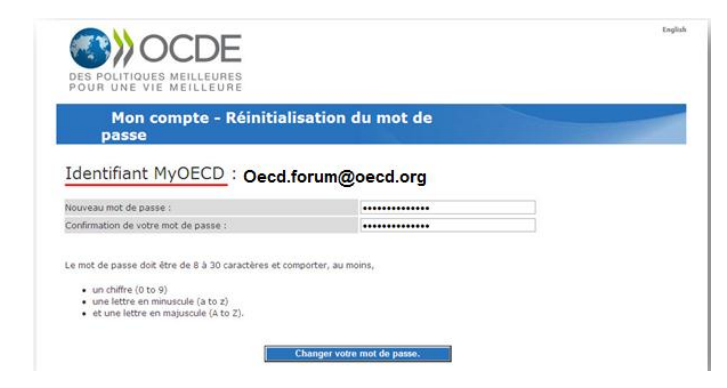

**5<sup>e</sup> étape.** Une fois votre mot de passe modifié, cliquez sur « Continuer » afin de vous identifier et mettre à jour vos informations personnelles.

|                                                                                                    | English         |
|----------------------------------------------------------------------------------------------------|-----------------|
| Mon compte - Réinitialisation du mot de passe                                                                                                    |                 |
| Votre mot de passe a été correctement modifié.<br>Merci de bien vouloir prendre note de votre identifiant personnel MyOEC<br><u>nkosloff@hotmail.com</u> et du nouveau mot de passe que vous avez enregi<br>pour ce compte. | D<br>istré      |
| Merci d'avoir renseigné les informations nécessaires à la mise à jour de compte.<br>Cliquez sur "Continuer" pour vous identifier et continuer votre action ini                                                              | votre<br>tiale. |
|                                                                                                    |                 |
|                                                                                                    |                 |
| Continuer                                                                                                    |                 |

6<sup>e</sup> étape. Veuillez mettre à jour vos informations personnelles.

<u>A noter</u> : tous les champs marqués d'un astérisque rouge sont obligatoires et doivent être remplis afin de pouvoir cliquer sur le bouton « Étape suivante ».

| Informations accumed                                  | s Mon OCDE                    |                     |                              |
|-------------------------------------------------------|-------------------------------|---------------------|------------------------------|
| dentifiant de connexion                               | MonOCDE                       |                     |                              |
| Identifiant :                                         | Natalie.KOSLOFF@oecd.org      |                     |                              |
| Email : *                                             | Natalie.KOSLOFF@oecd.org      |                     |                              |
| vos coordonnées                                       |                               |                     |                              |
| Civilité : *                                          | Mlle.                         |                     |                              |
| Nom de famille : *                                    | KOSLOFF                       | Prénom : *          | Natalie                      |
| Entreprise *                                          | OECD                          |                     |                              |
| Organisation type : *                                 | Autre                         |                     | •                            |
| Département :                                         | PAC/AFF                       |                     |                              |
| Votre titre : *                                       | oecd                          |                     |                              |
| Votre fonction : *                                    | Décisionnaire/Haute Direction | -                   |                              |
| Langue de<br>prédilection : *                         | Anglais 		Français            | Langue maternelle : | Sélectionnez un élément >> • |
| Adresse professionnelle                               |                               |                     |                              |
| Adresse (ligne 1) ·                                   | 2 rue André-Pascal            |                     |                              |
| Adresse (ligne 2) :                                   |                               |                     |                              |
| Boite postale :                                       |                               | Ville :             | Paris                        |
| Etat :                                                |                               | Code postal :       | 75016                        |
|                                                       | France                        | -                   |                              |
| Pays de résidence : *                                 |                               |                     |                              |
| Pays de résidence : *<br>Téléphone<br>professionnel : | +(33-1) 45 24 75 07           | Télécopie :         |                              |

**7<sup>e</sup> étape.** Sélectionnez vos centres d'intérêt en cliquant sur une ou plusieurs boîtes. Vous devez sélectionner <u>au moins un</u> sujet. Vous n'êtes cependant pas obligé de vous inscrire à une Newsletter. Une fois terminé, cliquez sur « Soumettre ».

| mounder de mon compte                                                                                                    | £                                                                                                    |                                                                                                    |
|----------------------------------------------------------------------------------------------------|----------------------------------------------------------------------------------------------------|----------------------------------------------------------------------------------------------------|
| informations détaillées Mon OCDE                                                                                                    |                                                                                                    |                                                                                                    |
| Merci de bien vouloir préciser vos centres d'int                                                                                                    | térêts en cochant une ou plusieurs de                                                                                                    | is cases ci-dessous. *                                                                                                    |
| Agriculture et pêcheries                                                                                                    | Emploi                                                                                                    | V Lutte contre la corruption                                                                                                    |
| Analyse économique et croissance                                                                                                    | Energie                                                                                                    | Migrations internationales                                                                                                    |
| Concurrence                                                                                                    | Environnement                                                                                                    | Prestations et questions sociales                                                                                                    |
| Croissance verte et Développement durable                                                                                                    | e 🗐 Finance et investissement                                                                                                    | Réforme réglementaire                                                                                                    |
| V Développement                                                                                                    | Fiscalité                                                                                                    | T Santé                                                                                                    |
| Développement régional, urbain et rural                                                                                                    | Gouvernance d'entreprise                                                                                                    | Science et technologie                                                                                                    |
| Echanges                                                                                                    | Gouvernance et gestion publique                                                                                                    | Sécurité chimique et biochimique                                                                                                    |
| Economie Internet                                                                                                    | Industrie et entrepreneuriat                                                                                                    | Transports                                                                                                    |
| 2 Education                                                                                                    |                                                                                                    |                                                                                                    |
| Sélection de tous les thèmes                                                                                                    | Désélection de tous les thèmes                                                                                                    | Voir toutes les sous thématiques                                                                                                    |
| Recevoir des informations sur les ouvrages et                                                                                                    | CDs de l'OCDE relatives aux sujets s                                                                                                    | uivants :                                                                                                    |
| Economie 🖾 Industrie, services et éc                                                                                                    | hanges                                                                                                    |                                                                                                    |
|                                                                                                    | and how of a set is                                                                                                    |                                                                                                    |
| Education VQuestions sociales/Mig.                                                                                                    | rations/sance                                                                                                    |                                                                                                    |
| Education Questions sociales/Mig                                                                                                    | DE :                                                                                                    |                                                                                                    |
| Education     Zouestions sociales/Mig Souscription aux lettres d'informations de l'OC     Cahiers statistiques (bulletin trimestriel)                                                                                                    | DE :                                                                                                    | : la gestion des établissements d'enseignement                                                                                                    |
| Education     Questions sociales/Mig      Souscription aux lettres d'informations de POC     Cahiers statistiques (bulletin trimestriel)     Catalogue des publications clés de l'OCDE                                                                                                    | DE :<br>DE :<br>Supérieur<br>L'actualité<br>(builletin men                                                                                                    | : la gestion des établissements d'enseignement<br>du CSAO - Club du Sahel et de l'Afrique de l'Ouest<br>svel)                                                                                                    |
| Education ② Questions socialies/http<br>Souscription aux lettres d'informations de l'OC<br>Cahiers statistiques (bulletin trimestriet)<br>Catalogue des publications (dis de l'OCDE<br>Diffétinges: Centre de l'OCDE pour les<br>Diffétinges: (l'otin par an)                                                                                                    | DE :<br>DE :<br>supérieur<br>(bulletin men<br>nvironnements<br>E saviez-4                                                                                                    | : la gestion des établissements d'enseignement<br>du CSAO - Club du Sahel et de l'Afrique de l'Ouest<br>suit)<br>rous ?                                                                                                    |
| Education     Questions socialis/http     Guestions socialis/http     Guestions socialis/http     Guestions aux lettres d'informations de IOC     Guhiers statistiques (bulletin trimestriet)     Catalogue des publications (dés de IOCDE     Dictégragiques efficiences - Centre de TOCDE pur les     Dictégragiques efficiences (1 bios par les     Dictégragiques efficiences (1 bios par les     Dictég | DE :<br>DE :<br>DE : | : la gestion des établissements d'enseignement<br>du CSAO- Club du Sahel et de l'Afrique de l'Ouest<br>swei)<br>                                                                                                    |
| Education © cuestions socialize/kng<br>Soucorption aux lettres direformations de l'OC<br>Caharis statistiques (builten trimestrief)<br>Catalogue des publications cides de l'OCUE<br>Catalogue des publications cides de l'OCUE<br>Catalogue se filicaces (1 foing ar a)<br>Cotte Catter de robusto par alse<br>pelagogiques efficaces (1 foing ar a)<br>Cotte Catter de robusto par alse<br>cotte catter de foundational Research and it<br>times a year)                                                                                                    | DE :<br>INHE-Info<br>supfrear<br>IL catuation<br>(suffer men<br>nvironnements<br>IL cavier-i<br>nnovation Update (four "LEO News<br>anglats seuler<br>Messange                                                                                                    | : la gestion des établissements d'enseignement<br>du CSAO - Club du Sahel et de l'Afrique de l'Ouest<br>suel)<br>rous ?<br>Lain America at the OECD Development Centre - e<br>ment (tous fes 2 mois)<br>Progress (en argües suchement) |

**8<sup>e</sup> étape.** Une fois que vous avez mis à jour vos coordonnées, veuillez retourner à votre einvitation personnelle (dans votre messagerie) et cliquez sur le bouton "Je souhaite participer" afin de confirmer votre inscription.

| DES POLITIQUES MEILLEURES<br>POUR UNE VIE MEILLEURE                                                                                                    | Aide/FAQ   Identifiez vous   English                                                  |
|----------------------------------------------------------------------------------------------------|---------------------------------------------------------------------------------------|
| FORUM DE L'O                                                                                                    | 5 - 6 Mai 2014                                                                        |
| Merci d'avoir renseigné les informations nécessaires à la mise à jour de votre compte.                                                                                                    |                                                                                       |
| Si vous avez reçu une invitation personnelle, merci de retourner dans v souhaite participer » pour confirmer votre inscription.                                                                                             | otre messagerie et cliquer sur le bouton « Je                                         |
| OU<br>Cliquez sur Continue pour vous identifier sur l'application MyEvents.                                                                                                    |                                                                                       |
| Continuer                                                                                                    |                                                                                       |
| © OCDE. Tous droits réservés. Conditions d'utilisation   Politique de confidentialité                                                                                                    | Contactez-nous   Aide/FAQ   Plan du site   English                                    |
| Rejoignez-nous et participez au For                                                                                                    | rum 2014 de l'OCDE !<br>.de décline veloe andiation                                   |
|                                                                                                    | Sulvez-nous sur                                                                       |
|                                                                                                    |                                                                                       |
| Pour une meilleure économie mondiale                                                                                                    |                                                                                       |
| Pour une meilleure économie mondiale<br>Nous sommes ravis de votre participation au<br>remercions de cette confirmation. Pour toute<br>d'information, nous vous invitons à contacter<br>Cordialement<br>L'équipe OECD Forum | Forum de l'OCDE et nous vous<br>question ou demande<br>le compte oecd.forum@oecd.org. |

## SECTION II. SI VOUS POSSÉDEZ DÉJÀ UN COMPTE MYOECD ET VOUS CONNAISSEZ VOTRE MOT DE PASSE, MAIS VOUS AVEZ BESOIN DE METTRE À JOUR VOS INFORMATIONS PERSONNELLES (AVEC TOUS LES CHAMPS OBLIGATOIRES)

1<sup>e</sup> étape. Connectez-vous à votre compte *MyOECD* avec vos identifiants.

| Déjà inscrit?                                                   | Nouveau venu?                                                                                                    |
|-----------------------------------------------------------------|----------------------------------------------------------------------------------------------------|
| Identifiant :                                                   | Si vous n'avez pas encore activé votre<br>compte MyOECD ou n'avez pas le mot de<br>passe, veuillez suivre les étapes suivantes                                 |
| Mot de passe : >>                                               | 1. Cliquez sur "Réinitialiser le mot de passe                                                                                                    |
| » Aide                                                          | <ol> <li>Indiquez votre adresse e-mail et le code<br/>de sécurité.</li> </ol>                                                                                  |
| >> Reinitialisation de votre mot de passe<br>Créer un Compte >> | <ol> <li>Vérifiez que vous avez reçu un message<br/>de MyAccount.Admin@oecd.org dans<br/>votre boîte mail (ou dans vos courriers<br/>indésirables).</li> </ol> |
|                                                                 | <ol> <li>Cliquez sur le lien pour réinitialiser votre<br/>mot de passe. Notez bien votre login<br/>MyOECD avant de changer votre mot de<br/>passe.</li> </ol>  |
|                                                                 | <ol> <li>Suivez les instructions pour vous<br/>enregistrer et complétez le formulaire<br/>d'enregistrement au Forum.</li> </ol>                                |
|                                                                 | Si vous avez d'autres questions, veuillez                                                                                                    |

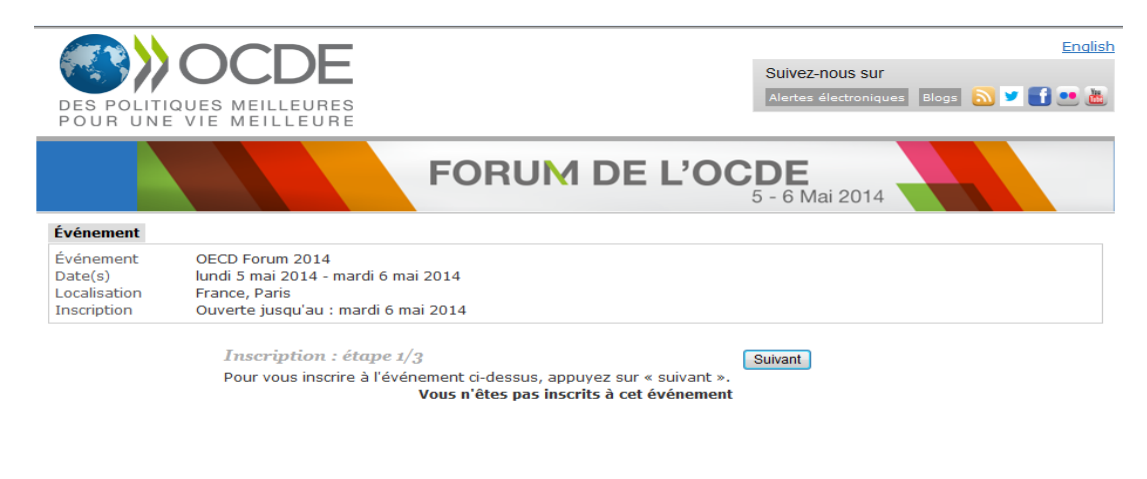

© OCDE. Tous droits réservés. Conditions d'utilisation | Politique de confidentialité

Contactez-nous | Plan du site | Aide/FAQ | MonOCDE | English

2<sup>e</sup> étape. Si vous ne pouvez pas cliquer sur « Suivant », il faudrait d'abord mettre à jour vos informations. Pour cela, cliquez sur « Modifier mes coordonnées » (entouré en rouge).

| COCDE                                                                                                    |                                                                                  |
|----------------------------------------------------------------------------------------------------|----------------------------------------------------------------------------------|
| FORU                                                                                                    | M DE L'OCDE                                                                      |
| Cher Hile, Natade KOSLOFF<br>Afin de vous enregistrer à cet événement, vous devez fournir q<br>complèter vos informations afin de poursuivre l'enregistremir p<br>codifier | uelques renseignements complémentaires. Merci de bien vouloir<br>mes coordonnies |
| Jourription : dtope 2/3<br>Veullez vitifer van coordoorden.<br>Veus e'dtes per                                                                                             | wet, (finner)<br>Insorts à cet événement.                                        |
| POCCE Tool state vicentials common statewise (Polyage as united and                                                                                                    | Contemporary (Parcel on the Landred Headers) (Souther                            |

Tous les champs marqués d'un astérisque rouge sont obligatoires et doivent être remplis afin de pouvoir cliquer sur le bouton « Étape suivante ».

| Informations détaillée        | s Mon OCDE                    |                     |                              |
|-------------------------------|-------------------------------|---------------------|------------------------------|
| dentifiant de connexion       | MonOCDE                       |                     |                              |
| Identifiant :                 | Natalie.KOSLOFF@oecd.org      |                     |                              |
| Email : *                     | Natalie.KOSLOFF@oecd.org      |                     |                              |
| Vos coordonnées               |                               |                     |                              |
| Civilité : *                  | Mlle. 👻                       |                     |                              |
| Nom de famille : *            | KOSLOFF                       | Prénom : *          | Natalie                      |
| Entreprise *                  | OECD                          |                     |                              |
| Organisation type : *         | Autre                         |                     | -                            |
| Département :                 | PAC/AFF                       |                     |                              |
| Votre titre : *               | oecd                          |                     |                              |
| Votre fonction : *            | Décisionnaire/Haute Direction |                     |                              |
| Langue de<br>prédilection : * | Anglais  Français             | Langue maternelle : | Sélectionnez un élément >> 🔹 |
| Adresse professionnelle       | :                             |                     |                              |
| Adresse (ligne 1) :           | 2 rue André-Pascal            |                     |                              |
| Adresse (ligne 2) :           |                               |                     |                              |
| Boite postale :               |                               | Ville :             | Paris                        |
| Etat :                        |                               | Code postal :       | 75016                        |
| Pays de résidence : *         | France                        |                     |                              |
| Téléphone<br>professionnel :  | +(33-1) 45 24 75 07           | Télécopie :         |                              |
| (Ex.: +33 (1) 33 33 33        | 33 ou +33 (1) 33333333) 🕐     |                     |                              |

**3<sup>e</sup> étape.** Sélectionnez vos centres d'intérêt en cliquant sur une ou plusieurs boîtes. Vous devez sélectionner <u>au moins un</u> sujet. Vous n'êtes cependant pas obligé de vous inscrire à une Newsletter. Une fois terminé, cliquez sur « Soumettre ».

| Informations détaillées Mon OCDE                                                                                                    |                             |                                                                                                    |
|----------------------------------------------------------------------------------------------------|-----------------------------|----------------------------------------------------------------------------------------------------|
|                                                                                                    |                             |                                                                                                    |
| Merci de bien vouloir préciser vos centres d'in                                                                                                    | térêts en cochant une o     | u plusieurs des cases ci-dessous. *                                                                   |
| Agriculture et pêcheries                                                                                                    | Emploi                      | Lutte contre la corruption                                                                            |
| Analyse économique et croissance                                                                                                    | Energie                     | I Migrations internationales                                                                          |
| Concurrence                                                                                                    | Environnement               | Prestations et questions sociales                                                                     |
| Croissance verte et Développement durabl                                                                                                    | e 🗏 Finance et investiss    | sement 🛛 Réforme réglementaire                                                                        |
| Développement                                                                                                    | E Fiscalité                 | 🖾 Santé                                                                                               |
| E Développement régional, urbain et rural                                                                                                    | E Gouvernance d'entr        | reprise Science et technologie                                                                        |
| Echanges                                                                                                    | Gouvernance et ges          | stion publiques 🗐 Sécurité chimique et biochimique                                                    |
| Economie Internet                                                                                                    | Industrie et entrepr        | reneuriat Transports                                                                                  |
| Education                                                                                                    |                             |                                                                                                    |
|                                                                                                    |                             |                                                                                                    |
| Recevoir des informations sur les ouvrages et                                                                                                    | CDs de l'OCDE relative      | s aux sujets suivants :                                                                               |
| Developpement Gouvernance                                                                                                    |                             |                                                                                                    |
| Exconomie Exclusione, services et el                                                                                                    | changes<br>sottiges (Contri |                                                                                                    |
| ennetities and latters Performations & Per                                                                                                    |                             |                                                                                                    |
| Cahiers statistiques (bulletin trimestriel)                                                                                                    | .be :                       | IMHE-Info : la gestion des établissements d'enseignement                                              |
| Catalogue des publications clés de l'OCDE                                                                                                    |                             | superieur<br>III L'actualité du CSAO - Club du Sahel et de l'Afrique de l'Ouest<br>(bulletin mensuel) |
| ELE Échanges - Centre de l'OCDE pour les e<br>pédagogiques efficaces (3 fois par an)                                                                                                    | invironnements              | E saviez-vous ?                                                                                       |
| CERI - Centre for Educational Research and<br>times a year)                                                                                                    | Innovation Update (four     | ECO News - Latin America at the OECD Development Centre -<br>anglais seulement (tous les 2 mois)      |
| The second second |                             | Measuring Progress (en anglais seulement)                                                             |
| Commit4Africa Newsletter (bi-annual)                                                                                                    |                             |                                                                                                    |
| Commit4Africa Newsletter (bi-annual) CACnews et alertes                                                                                                    |                             | Vouveautés du Département des Affaires Economiques                                                    |

**4<sup>e</sup> étape.** Confirmer votre inscription lors de la dernière étape en cliquant sur le bouton « Continuer ».

| DES POLITIQUES MEILLEURES<br>POUR UNE VIE MEILLEURE | Recherche  Tous les résultats  Résultats exacts |
|-----------------------------------------------------|-------------------------------------------------|
| Mon compte                                          |                                                 |
|                                                     |                                                 |

5<sup>e</sup> étape. Cliquez sur « M'inscrire » afin de compléter votre inscription.

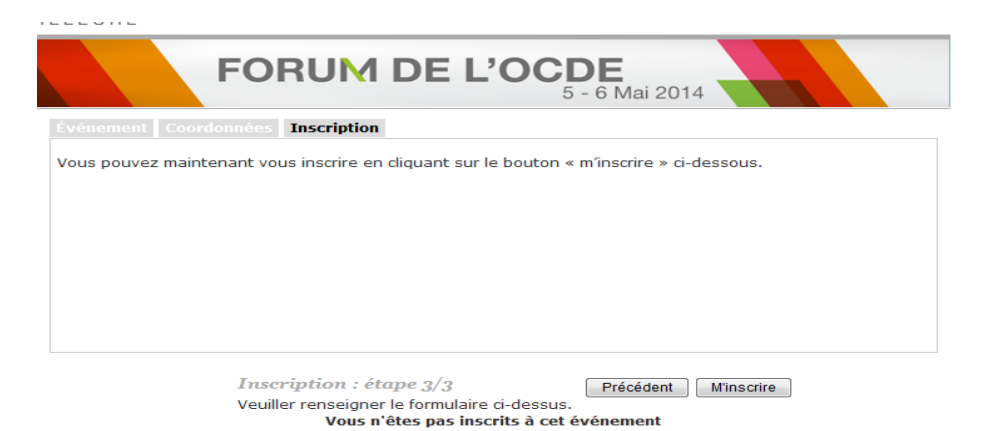

## Félicitations! Vous êtes inscrit au Forum.

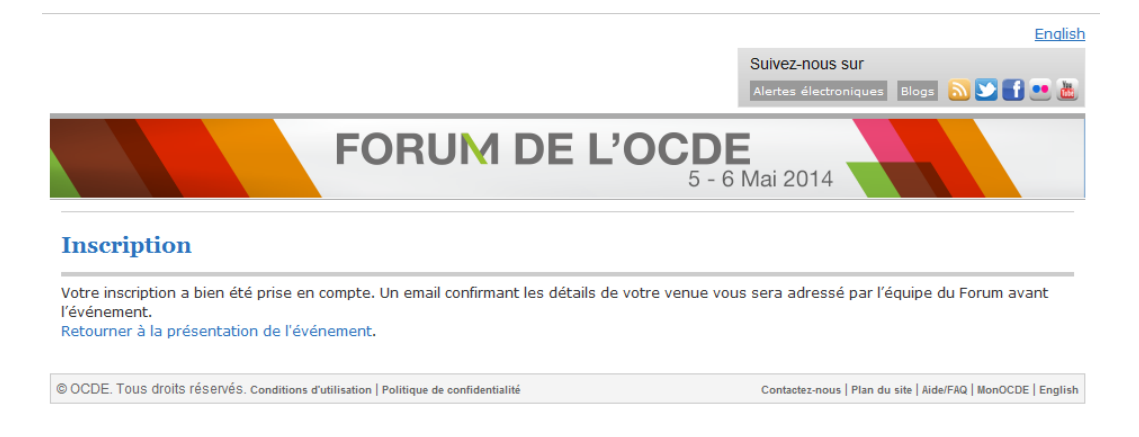

Si vous cliquez sur « Retourner à la présentation de l'événement», vous serez en mesure de vérifier que votre statut indique désormais « Vous êtes inscrit à cet évènement ».

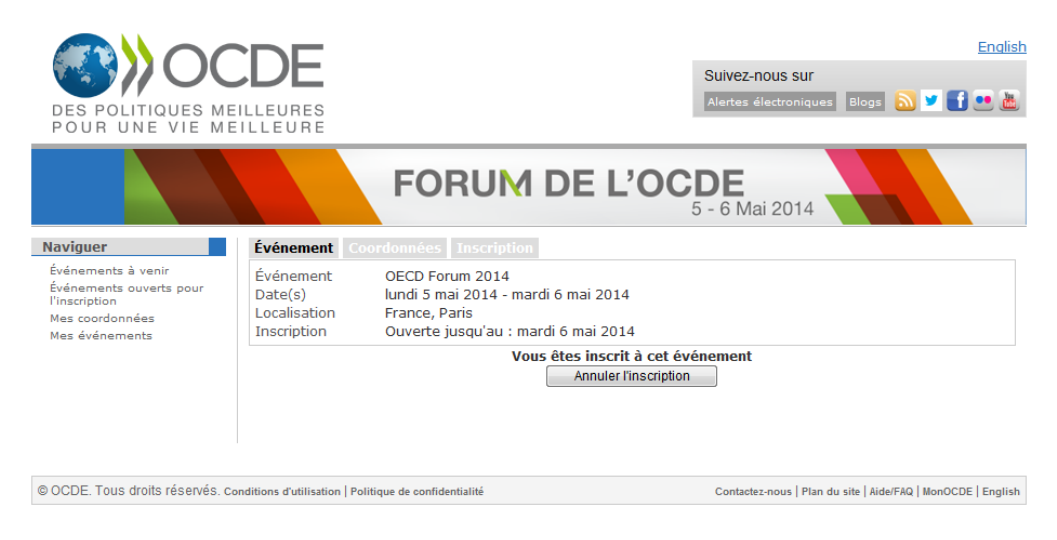

À savoir : Un email confirmant les détails de votre venue vous sera adressé par l'équipe du Forum avant l'événement. Merci d'apporter une copie de ce document et de le présenter aux agents de sécurité, accompagnée d'une pièce d'identité, afin de pouvoir entrer dans les locaux de l'OCDE le jour de l'évènement.